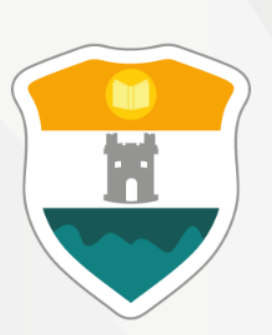

### INSTITUCIÓN UNIVERSITARIA COLEGIO MAYOR DE ANTIOQUIA®

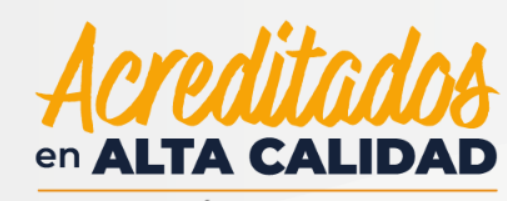

RESOLUCIÓN 013165 DE 2020

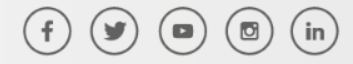

GC-FR-006 21-08-2021 Versión 09

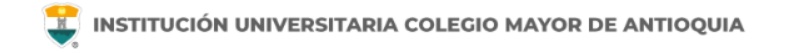

# Instructivo Correo Institucional

### **Microsoft Office 365**

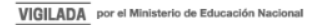

# Correo Institucional Otras ventajas

Correo electrónico Acceso a programas de Office One drive: almacenamiento en nube

NOTA: Se aclara que el correo electrónico estudiantil no es creado en las plataformas de Gmail ni de Hotmail, los correos estudiantiles del Colmayor son creados en office 365.

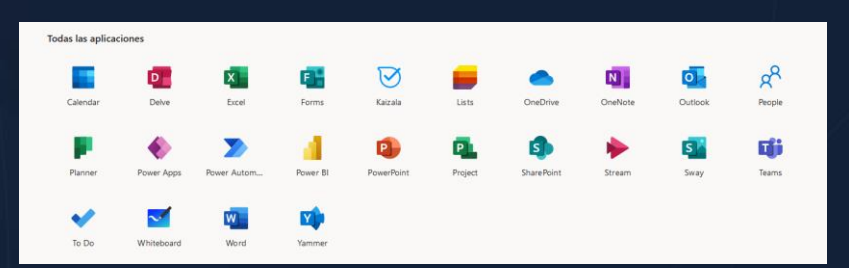

Para acceder tienes dos opciones:

- Ingresar a través de la pagina www.colmayor.edu.co opción correo estudiantil.
- 2) Realiza la búsqueda de correo office 365 por medio de Google o el buscador de su preferencia.

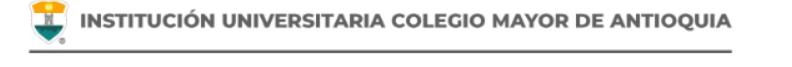

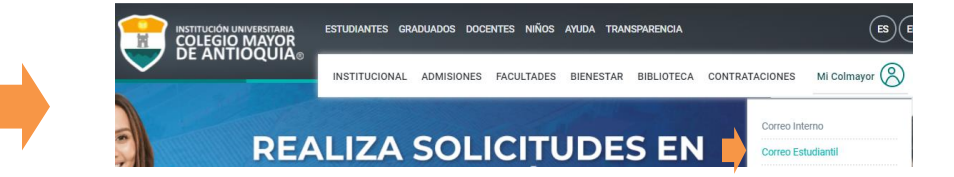

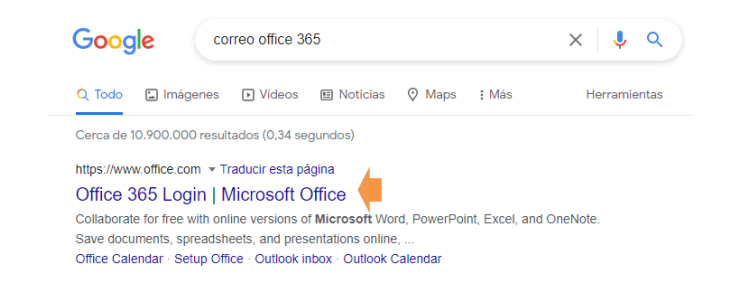

## Ingreso>Autenticación

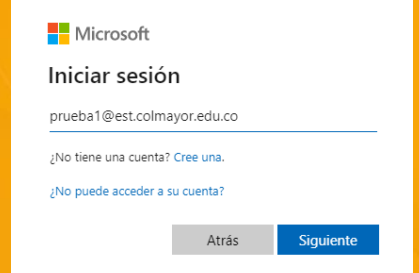

#### USUARIO Y CONTRASEÑA DE CORREO INSTITUCIONAL:

tuusuarioacadémicointeractivo@est.colmayor.edu.co EJEMPLO: jgonza@est.colmayor.edu.co

#### Microsoft

← prueba1@est.colmayor.edu.co

Escribir contraseña

Contraseña

He olvidado mi contraseña

Iniciar sesión

documentoidentidad.cma EJEMPLO: 78787474.cma

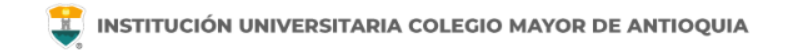

#### **INGRESO AL BUZÓN DEL CORREO ELECTRONICO**

| Página principal de Micr | osoft Office             | https://www.office.com/?auth=2 |            |           |              |                                      |                               |          | ☆        |    | Ø | hit. | ≡ |
|--------------------------|--------------------------|--------------------------------|------------|-----------|--------------|--------------------------------------|-------------------------------|----------|----------|----|---|------|---|
|                          | Office 365 $\rightarrow$ |                                |            | 🔎 Buscar  |              |                                      |                               |          |          | E> | ŝ | ?    | s |
| Aplicaciones             | 5                        | os días                        |            |           |              |                                      |                               | Instalar | Office ∨ |    |   |      | ^ |
| Outlook                  | OneDrive                 | Mis novedades                  | Compartido | Favoritos |              |                                      | Escribe para filtrar la lista | √ 1      | Cargar   |    |   |      |   |
| Word                     | Excel                    | Nombre                         |            |           | Modificado ~ | Compartido por ${\scriptstyle \lor}$ | Actividad $ \sim $            |          |          |    |   |      |   |
| PowerPoint               | OneNote                  |                                |            |           |              |                                      |                               |          |          |    |   |      |   |
| SharePoint               | 📫 Teams                  |                                |            |           |              |                                      |                               |          |          |    |   |      |   |
| 🛐 Sway                   | Yammer                   |                                |            |           |              |                                      |                               |          |          |    |   |      |   |
| >> Power Autom           |                          |                                |            |           |              |                                      |                               |          |          |    |   |      |   |
| Todas las aplicacio      | nes $ ightarrow$         | -                              |            |           |              |                                      |                               |          |          |    |   |      |   |

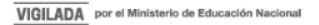

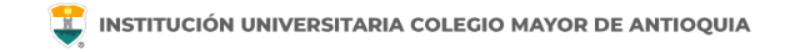

### Asesoría técnica de tu cuenta de correo:

En caso de presentar algún inconveniente, escríbenos desde tu correo personal al buzón:

### soporte365@est.colmayor.edu.co

Con la siguiente información:

- Documento de identidad.
- Nombre completo.
- Usuario del sistema académico.
- Nombre del programa.
- Descripción del inconveniente.

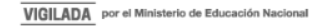